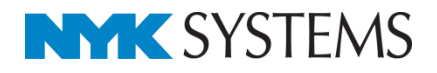

# プロパティの保存

#### 目 次

| 1.プロパティ | ′の保存 | ••••• | •••••• | <br>1 |
|---------|------|-------|--------|-------|

保存セットの新規作成 保存セットの編集 保存セットの保存・読み込み

更新日:2016/1/20 Rebro2015対応

# 1.プロパティの保存

モデル要素のプロパティ情報を、カンマ区切り(\*.csv)またはタブ区切り(\*.txt)のテキストファイルに保存します。

カンマ区切りのテキストファイルは、Excel 等、他のアプリケーションで使用することができます。

タブ区切りのテキストファイルは、メモ帳などでファイルを開き、内容をコピーしてExcelに貼り付けて使用 することができます。

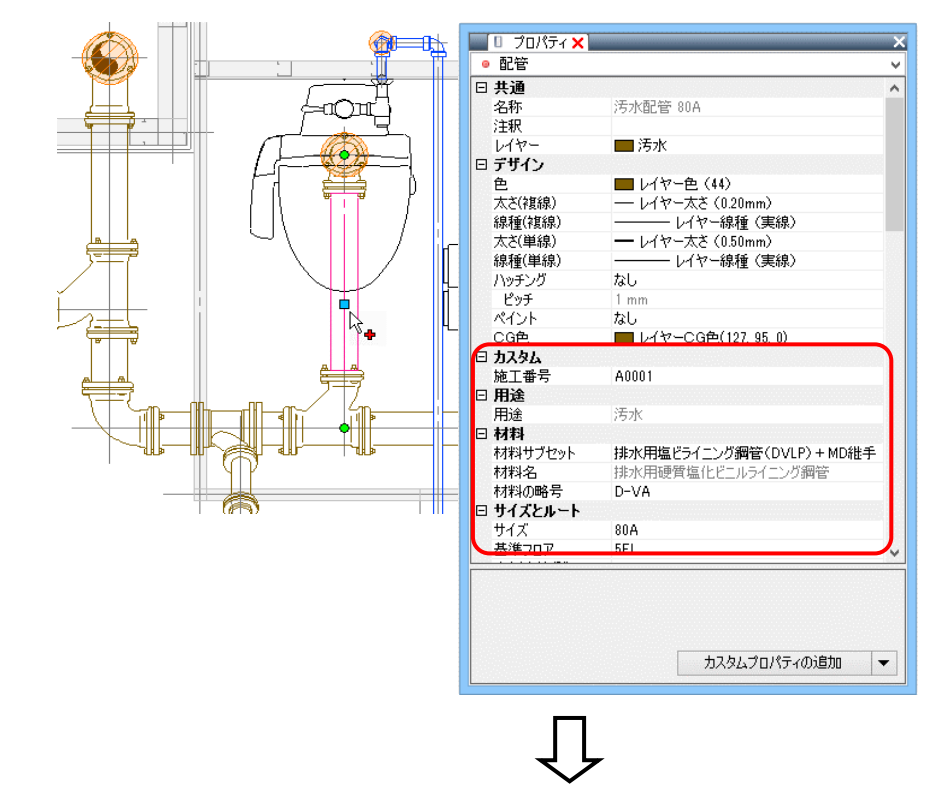

|    | A     | В  | C                         | D                 | E                            | F     | G   | Н     | I      |
|----|-------|----|---------------------------|-------------------|------------------------------|-------|-----|-------|--------|
| 1  | 施工番号  | 用途 | 材料サブセット                   | 材料名               | 部材名                          | 材料の略号 | サイズ | 基準フロア | 個数(合計) |
| 2  | A0001 | 汚水 | 排水用塩ビライニング鋼管(DVLP)+MD継手   |                   | 排水鋼管用可とう継手(MDジョイント)45°エルボ    | YL    | 50  | 5FL   | 4      |
| 3  | A0001 | 汚水 | 排水用塩ビライニング鋼管(DVLP)+MD継手   |                   | 排水鋼管用可とう継手(MDジョイント)90~       | ST    | 100 | 5FL   | 2      |
| 4  | A0001 | 汚水 | 排水用塩ビライニング鋼管(DVLP) + MD継手 |                   | 排水鋼管用可とう継手(MDジョイント)90°大曲りY   | TY    | 100 | 5FL   | 11     |
| 5  | A0001 | 汚水 | 排水用塩ビライニング鋼管(DVLP) + MD継手 |                   | 排水鋼管用可とう継手(MDジョイント)90°大曲りエルボ | LL    | 100 | 5FL   | 3      |
| 6  | A0001 | 汚水 | 排水用塩ビライニング鋼管(DVLP)+MD継手   |                   | 排水鋼管用可とう継手(MDジョイント)90°大曲りエルボ | LL    | 50  | 5FL   | 3      |
| 7  | A0001 | 汚水 | 排水用塩ビライニング鋼管(DVLP)+MD継手   |                   | 排水鋼管用可とう継手(MDジョイント)90°大曲りエルボ | LL    | 80  | 5FL   | 6      |
| 8  | A0001 | 汚水 | 排水用塩ビライニング鋼管(DVLP)+MD継手   | 排水用硬質塩化ビニルライニング鋼管 |                              | D-VA  | 100 | 5FL   | 19     |
| 9  | A0001 | 汚水 | 排水用塩ビライニング鋼管(DVLP) + MD継手 | 排水用硬質塩化ビニルライニング鋼管 |                              | D-VA  | 50  | 5FL   | 10     |
| 10 | A0001 | 汚水 | 排水用塩ビライニング鋼管(DVLP)+MD継手   | 排水用硬質塩化ビニルライニング鋼管 |                              | D-VA  | 80  | 5FL   | 12     |

 [ツール]タブー[プロパティの保存]を クリックします。

| 🕙 ホー <i>L</i> | 、図形  | 配管 ダクト 電気    | 機器器具 スリーブ・インサート 建築 ツー                         | -ル 加工 表示 |          |             |
|---------------|------|--------------|-----------------------------------------------|----------|----------|-------------|
|               |      | 11日本 部材情報の保存 | 📾 制気ロリスト 🛛 🧂 桝のナンバリング                         | ⊙ 放水円の表示 | T TALES  | 🎾 複合図形に変換   |
|               | ×    | 饕 部材情報の読込    | 【 集サイズリスト 👌 番号記入                              | ・放水円の非表示 |          | 🐳 複合図形の分解   |
| ゾーン           | 拾い集計 | 🗗 ブロパティの保存   | L III (1) (1) (1) (1) (1) (1) (1) (1) (1) (1) |          | 了距離 🕍 面積 | 🚧 ポリラインの簡略化 |
| 11-11         |      | 性振入山市        | 117.6                                         | SDAwk"   | 回南小城辺    | 図面の終身化      |

2 プロパティ情報を保存する要素の範囲 を指定します。

「図面全体を拾う」を選択すると、図 面の全ての要素を対象にプロパティを 保存します。

「カレントビュー内で拾う」を選択す ると、指定したビューに表示されてい る要素を対象にプロパティを保存しま す。

「選択要素の範囲内で拾う」を選択す ると、選択した要素を対象にプロパテ ィを保存します。

3保存セットを選択します。

4 保存するテキストファイルの種類を選 択します。

| 🛹 開始する | <ul> <li>図面全体を拾う</li> <li>カレントビュー内で拾う</li> </ul> | 芯々拾い<br>(配管、スパイラルダクトを芯々で拾います) ▼ 編集 |
|--------|--------------------------------------------------|------------------------------------|
|        | ○ 選択要素の範囲内で拾う                                    | ○ カンマ区切り ● タブ区切り                   |
|        | 開始                                               | 保存方法                               |

| ◆ 開始する     ● 図面全体を拾う     ○ カレントビュー内で拾う | 芯々拾い<br>(配管、スパイラルダクトを芯々で拾います) ▼ 編集 |
|----------------------------------------|------------------------------------|
| <br>○ 選択要素の範囲内で拾う<br>開始                | 実長拾い<br>(配管、スパイラルダクトを実長で拾います)      |
|                                        | ▲ 芯々拾い<br>(配管、スパイラルダクトを芯々で拾います)    |
| 保存セット                                  | 鋼材のみ<br>(備考欄に重量が計上されます)            |
| 剑 ホーム 図形 配管 ダクト                        | 電気 機器器具 スリーブ・インサート 建築 ツール          |
| ✓ 開始する ◎ 図面全体を拾う<br>○ カレントビュー内で拾う      | 芯々拾い<br>(配管、スパイラルダクトを芯々で拾います) ▼ 編集 |
| 選択要素の範囲内で指<br>30%                      | お                                  |
| 開始                                     | 1孫仔万法                              |

# 「カンマ区切り」を選択すると、(\*.csv)で保存します。

#### ※Excelで開いた場合

|    | A                  | В         | С           | D           | E   | F              | G                       |
|----|--------------------|-----------|-------------|-------------|-----|----------------|-------------------------|
| 1  | グループ               | 大分類       | 中分類         | 名称          | 用途  | 品目·材料          | 型番                      |
| 2  | スリーブ・インサート / スリーブ  |           |             |             |     | ボイド            |                         |
| 3  | スリーブ・インサート / スリーブ  |           |             |             |     | ボイド            |                         |
| 4  | スリーブ・インサート / スリーブ  |           |             |             |     | ボイド            |                         |
| 5  | スリーブ・インサート / スリーブ  |           |             |             |     | ボイド            |                         |
| 6  | 機器·器具 / 衛生器具       | トイレ       | バブリック向け腰掛便器 | ミドルシルエット 便器 |     |                | CS860B+TC970W           |
| 7  | 機器·器具 / 衛生器具       | FTV       | 小便器         | 大形          |     |                | UFH507C+TEA62ADRX       |
| 8  | 機器·器具 / 衛生器具       | 洗面所       | 洗面所用カウンター   | 間口1800mm    |     |                | ML34+L548U+TEN22AX+MFT2 |
| 9  | 配管・ダクト / 継手        |           |             |             | 汚水  | DV継手           | LL                      |
| 10 | 配管・ダクト / 維手        |           |             |             | 汚水  | DV継手           | LL                      |
| 11 | 配管・ダクト / 継手        |           |             |             | 汚水  | DV継手           | LL                      |
| 12 | 配管・ダクト / 維手        |           |             |             | 汚水  | DV継手           | TY                      |
| 13 | 配管・ダクト / 継手        |           |             |             | 汚水  | DV継手           | TY                      |
| 14 | 配管・ダクト / 維手        |           |             |             | 汚水  | DV継手           | TY                      |
| 15 | 配管・ダクト / 維手        |           |             |             | 汚水  | DV継手           | TY                      |
| 16 | 配管・ダクト / 維手        |           |             |             | 汚水  | DV継手           | Y                       |
| 17 | 配管・ダクト / 維手        |           |             |             | 汚水  | DV継手           | Y                       |
| 18 | 配管・ダクト / 継手        |           |             |             | 汚水  | DV継手           | Y                       |
| 19 | 配管・ダクト / 維手        |           |             |             | 汚水  | DV継手           | YL                      |
| 20 | 配管・ダクト / 継手        |           |             |             | 汚水  | DV継手           | YL                      |
| 21 | 配管・ダクト / 継手        |           |             |             | 汚水  | TS維手           | VS                      |
| 22 | 配管・ダクト / 継手        |           |             |             | 汚水  | TS維手           | VS                      |
| 23 | 配管・ダクト / 排水金具      |           |             |             | 汚水  | COA 掃除口(ねじ込み形) |                         |
| 24 | 配管 ダクト / 排水金具      |           |             |             | 汚水  | COA 掃除口(ねじ込み形) |                         |
| 25 | 配管・ダクト / 排水金具      |           |             |             | 雜排水 | COA 掃除口(差し込み式) |                         |
| 26 | 配管 ダクト / 配管        |           |             |             | 汚水  | 硬質塩化ビニル管(VP)   |                         |
| 27 | 配管・ダクト / 配管        |           |             |             | 汚水  | 硬質塩化ビニル管(VP)   |                         |
| 28 | 配管・ダクト / 配管        |           |             |             | 汚水  | 硬質塩化ビニル管(VP)   |                         |
| 29 | 配管・ダクト / 配管        |           |             |             | 汚水  | 硬質塩化ビニル管(VP)   |                         |
| 30 | 配管・ダクト / 配管        |           |             |             | 汚水  | 硬質塩化ビニル管(VP)   |                         |
| 31 | 配管・ダクト / 配管        |           |             |             | 汚水  | 硬質塩化ビニル管(VP)   |                         |
| 32 | 配管・ダクト / 配管        |           |             |             | 汚水  | 硬質塩化ビニル管(VP)   |                         |
| 33 | 配管・ダクト / 配管        |           |             |             | 汚水  | 硬質塩化ビニル管(VP)   |                         |
| 34 | <u>配管・ダクト</u> / 配管 |           |             |             | 汚水  | 硬質塩化ビニル管(VP)   |                         |
|    | プロパティ情報 (事務ビ       | ル) - 15xx | xx (+)      |             | ÷ • |                | •                       |

「タブ区切り」を選択すると、(\*.txt)で保存します。

#### ※メモ帳で開いた場合

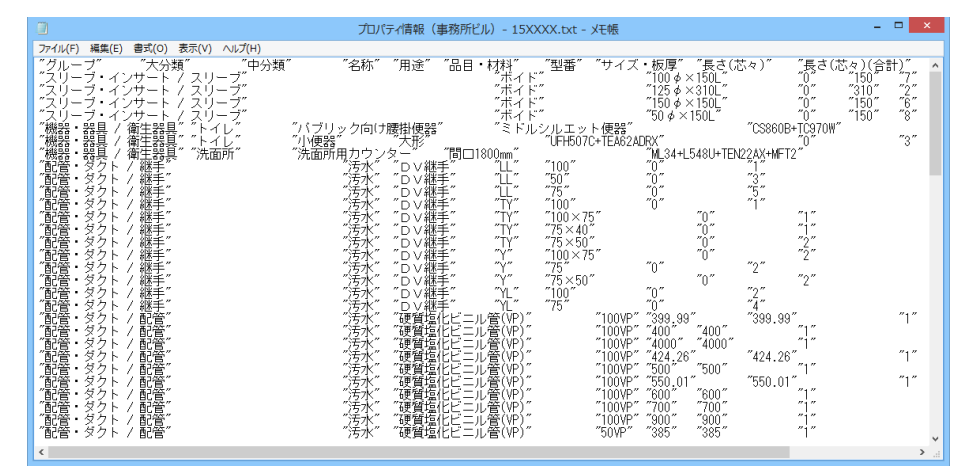

◉ 図面全体を拾う

○ カレントビュー内で拾う

🥑 開始する

5 1

5 [開始する]をクリックします。

 6 [名前を付けて保存]ダイアログが表示されます。ファイル名を入力して [保存]をクリックします。
 →テキストファイル(\*.csv/\*.txt)を 保存します。

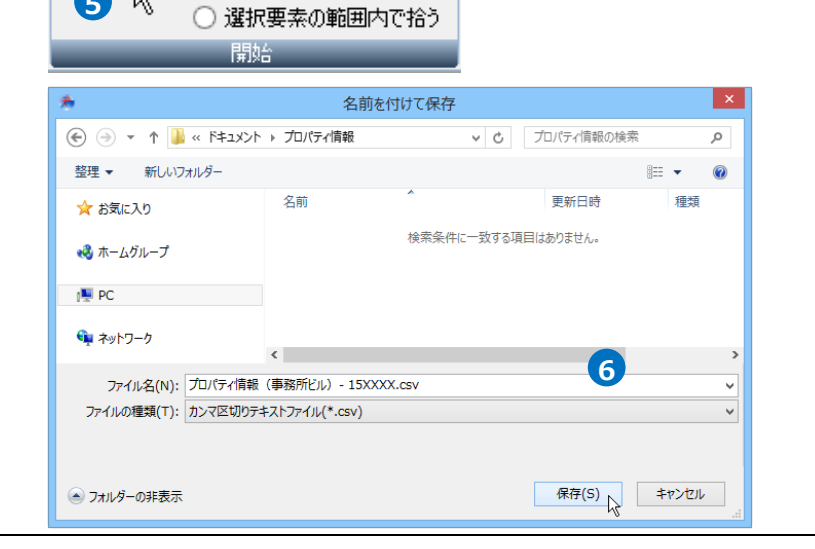

# 2.保存セットの設定

プロパティの保存項目を設定する保存セットを作成、編集します。

# 保存セットの新規作成

 [ツール]タブー[プロパティの保存]より[編集]を クリックし、[保存項目の設定]ダイアログの「新 規作成」をクリックします。

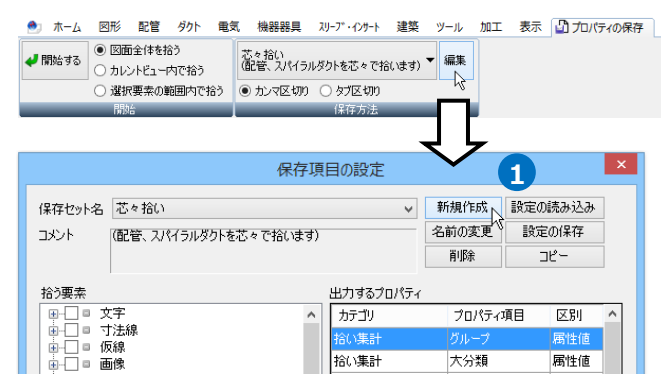

2 [保存セット]ダイアログで保存セット名とコメントを入力します。

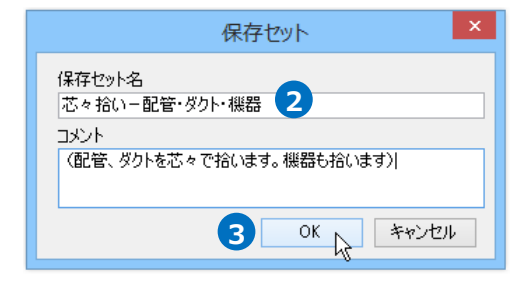

3 [OK]をクリックします。

④ [拾う要素]でプロパティを保存する要素名にチェ ックを入れます。

| 保存辺り         花ヶ拾い一配管・ダクト・機器           コメント         (配管、ダクトを芯々で拾います。機器も拾 | <ul><li>新規作成</li><li>名前の変更</li><li>削除</li></ul> | 設定の読み込み<br>設定の保存<br>コピー |                 |
|-------------------------------------------------------------------------|-------------------------------------------------|-------------------------|-----------------|
|                                                                         | 出力するプロパテ                                        | イ<br>プロパティ              | वन एश           |
|                                                                         | 2870 新羅海、                                       | 育明余<br>OK               | 1 J Z<br>+v)/U/ |

5 [出力するプロパティ]の項目を設定します。
 [追加]をクリックします。
 →[出力するプロパティ項目]が表示されます。

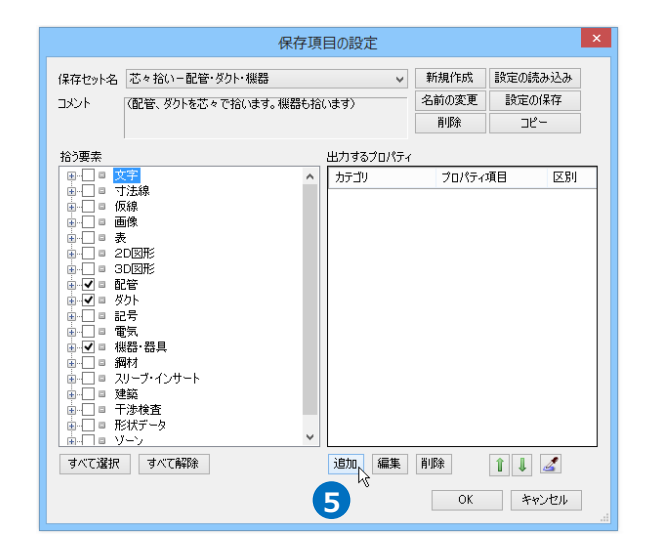

出力するプロパティ項目 6 [カテゴリ][プロパティ項目]を選択します。 カテゴリ サイズとルート ¥ 6 プロパティ項目 長さ(芯々) ¥ ● 属性値 ○ 合計値 OK キャンセル v 📃 ◎ 配管 □ 共通 ٨ プロパティ 🗙 名称 給水配管 20Su 注釈 レイヤ 🗖 給水 □ デザイン ■ レイヤーE ( pp [プロパティ項目] \_ 太ざ(複線) [カテゴリ] レイヤー 标理 (天 レイヤー太さ (0.30mm) 線種(複線) - 称俚 (夫禄) 太さ(単線) 線種(単線) レイヤー線種(実線) ハッチング なし ピッチ m ペイント t**i**l CG色 、 レイヤーCG色(0, 63, 255) □ 施工番号 □ **用途** A0001 用途

7 「属性値」または「合計値」を選択します。

「属性値」を選択すると、プロパティ項目の値を そのまま出力します。

「合計値」を選択すると、プロパティ項目の値の 合計を出力します。

8 [OK]をクリックします。
 →[出力するプロパティ]に項目が追加されます。

| カテゴリ サイズとルート                                                           |                                                                                    |                                              |                                                           |                                                                                   |      |
|------------------------------------------------------------------------|------------------------------------------------------------------------------------|----------------------------------------------|-----------------------------------------------------------|-----------------------------------------------------------------------------------|------|
| プロパティ項目 長さ(芯々)                                                         |                                                                                    |                                              |                                                           |                                                                                   |      |
| ● 属性値 🔷 合計値                                                            | 0                                                                                  |                                              |                                                           |                                                                                   |      |
| 8 ок                                                                   | **                                                                                 | っしせル                                         |                                                           |                                                                                   |      |
|                                                                        |                                                                                    |                                              |                                                           |                                                                                   |      |
| A B<br>用途 品目・材料                                                        | サイズ                                                                                | C<br>板厚 -                                    | 」<br>長さ(芯々                                                | D                                                                                 | 個数   |
| 汚水 排水用硬質塩化ビニルライニング鋼管                                                   | 100A                                                                               | (                                            |                                                           | 1000                                                                              |      |
| 汚水 排水用硬貝塩1ビニルマ1ニノソ 調官<br>汚水 排水田硬質塩化ビニルライニング鋼管                          | 100A                                                                               |                                              |                                                           | 3000                                                                              |      |
| 汚水 排水用硬質塩化ビニルライニング鋼管                                                   | 50A                                                                                |                                              |                                                           | 1 000                                                                             |      |
| 汚水 排水用硬質塩化ビニルライニング鋼管                                                   | 50A                                                                                |                                              |                                                           | 2000                                                                              |      |
| 汚水 一 排水用硬頁温化ヒニルライニング 躙官                                                | 80A                                                                                |                                              |                                                           | 2000                                                                              |      |
| A B                                                                    | (                                                                                  | 0                                            | 0                                                         | )                                                                                 |      |
| 用途 品目・材料                                                               | サイズ                                                                                | ・板厚                                          | 長さ(芯々                                                     | )(合計)                                                                             | 個数   |
| 5小 排水田硬貝温1ビニルマイニンク鋼管<br>汚水 排水田硬管塩化ビニルライニング鋼管                           | 100A<br>50A                                                                        |                                              |                                                           | 3000                                                                              |      |
| 汚水 排水用硬質塩化ビニルライニング鋼管                                                   | 80A                                                                                |                                              |                                                           | 4000                                                                              |      |
| R存セット名 芯々拾い一配管、ダクト・裸器<br>コメント 配管、ダクトをさゃで拾います。裸器も拾います)<br>425 単わまる 単わまる | ✓                                                                                  | 新規作5<br>名前の変<br>削除                           | え 設定<br>更 設                                               | の読み込み<br>定の保存<br>コピー                                                              |      |
|                                                                        | 00/0701                                                                            | プロパ                                          | ティ項目                                                      | 区別                                                                                |      |
|                                                                        |                                                                                    | 長さい                                          |                                                           | 周田                                                                                | 1100 |
|                                                                        | 編集                                                                                 | 削除                                           | Î                                                         |                                                                                   | 値    |
|                                                                        | 編集                                                                                 | 新版<br>0                                      |                                                           | 1 Z<br>442/t/l                                                                    |      |
|                                                                        | 編集                                                                                 |                                              |                                                           | ↓ Z<br>≠*>±n                                                                      |      |
|                                                                        | 編集                                                                                 | 新闻·隋<br>0                                    |                                                           | 1 2<br>++>>±11                                                                    |      |
|                                                                        | <b>編集</b><br>定                                                                     | <b>削除</b><br>の<br>新規作                        | 式<br>                                                     | <ul> <li>よなンセル</li> <li>をつけるか込み</li> </ul>                                        |      |
|                                                                        | <b>編集</b><br>定<br>▼                                                                | <b>育</b> 期余<br>の<br>新規作に、<br>名前の変<br>育期余     | ↑<br>( )<br>( )<br>( )<br>( )<br>( )<br>( )<br>( )<br>( ) | <ul> <li>キャンセル</li> <li>宅の読み込み</li> <li>検定の(条件<br/>コピー</li> </ul>                 |      |
|                                                                        | 編集<br>定<br>▼                                                                       | 削除<br>の<br>新規作。<br>名前の漢<br>削除                | ①<br>(1)<br>(1)<br>(1)<br>(1)<br>(1)<br>(1)<br>(1)<br>(1) | <ul> <li>キャンセル</li> <li>室の読み込み</li> <li>気定の保存</li> <li>コピー</li> </ul>             |      |
|                                                                        | ■集<br>を<br>た<br>た<br>、<br>、<br>、<br>、<br>、<br>、<br>、<br>、<br>、<br>、<br>、<br>、<br>、 | <b>育切除</b><br>の<br>新規作<br>名前の支<br>剤切除<br>うロ/ | 1           ズ<                                            | <ul> <li>キャンセル</li> <li>室の読み込み</li> <li>安定の保存</li> <li>コピー</li> <li>区別</li> </ul> |      |

9出力する項目を追加し、[OK]をクリックしま

す。

→作成した保存セット名がリボンのドロップダウ ンメニューに追加されます。

| ほ仔ゼット名  心々招い  配管・タク                                                                                                    | ~                                                                                                    | 新規作成                                                      | 設定の読み込み                                                                                          |                                                                  |                |
|----------------------------------------------------------------------------------------------------|----------------------------------------------------------------------------------------------------|-----------------------------------------------------------|--------------------------------------------------------------------------------------------------|------------------------------------------------------------------|----------------|
| コメント (配管、ダクトを芯々で招                                                                                                    | 合います。機器も拾                                                                                                    | います)                                                      | 名前の変更                                                                                            | 設定の保存                                                            |                |
|                                                                                                    |                                                                                                    |                                                           | 削除                                                                                               | 3Ľ-                                                              |                |
| 拾う要素                                                                                                    |                                                                                                    | 出力するプロパティ                                                 |                                                                                                  |                                                                  |                |
| ■-□□ 文字                                                                                                    | ^                                                                                                    | カテゴリ                                                      | プロパティ                                                                                            | 項目 区別                                                            |                |
|                                                                                                    |                                                                                                    | 拾い集計                                                      | グループ                                                                                             | 属性                                                               | 値              |
|                                                                                                    |                                                                                                    | 拾い集計                                                      | 大分類                                                                                              | 属性                                                               | 値              |
| ■ 表                                                                                                    |                                                                                                    | 拾い集計                                                      | 中分類                                                                                              | 属性                                                               | 値              |
|                                                                                                    |                                                                                                    | 拾い集計                                                      | 名称                                                                                               | 属性                                                               | 値              |
|                                                                                                    |                                                                                                    | 用途                                                        | 用途                                                                                               | 属性                                                               | 値              |
| ⊕                                                                                                    |                                                                                                    | 拾い集計                                                      | 品目·材料                                                                                            | 属性                                                               | 値              |
|                                                                                                    |                                                                                                    | 拾い集計                                                      | 型番                                                                                               | 属性                                                               | 値              |
| ■                                                                                                    |                                                                                                    | 拾い集計                                                      | サイズ・板                                                                                            | 享 属性                                                             | 値              |
| ■ □ = 鋼材                                                                                                    |                                                                                                    | サイズとルート                                                   | 長さ(芯々                                                                                            | ) 属性                                                             | 値              |
| ■ □ ■ スリーブ・インサート                                                                                                    |                                                                                                    | プロパティ以外の項                                                 | 夏日 (固数)                                                                                          | 승計                                                               | 値              |
|                                                                                                    |                                                                                                    |                                                           |                                                                                                  |                                                                  |                |
| すべて選択 すべて解除                                                                                                    |                                                                                                    | 追加編集                                                      | 削除                                                                                               | 1 🖡 🛃                                                            |                |
| すべて選択すべて解除                                                                                                    |                                                                                                    | 追加 編集 9                                                   | 育JB余<br>OK                                                                                       | 1 I Z<br>++>ZU                                                   |                |
| すべて選択 すべて解除                                                                                                    |                                                                                                    | 道加<br>編集<br>9                                             | 削除<br>OK                                                                                         | 1   2<br>++>tu                                                   |                |
| すべて選択 すべて解除<br>ホーム 図形 配管 ダクト 戦                                                                                                    | え 機器器具 ス                                                                                                    | 道加 編集<br>9                                                | <b>育郎</b> 余<br>OK<br>(<br>ツール 加コ                                                                 | 1 J Z<br>キャンセル<br>表示 ① 九                                         | <br><br>!(ティの保 |
| すべて選択 すべて解除 ホーム 回形 配管 ダクト 戦<br>開始する ○ カレンドユーヤアでおう                                                                                                    | 式 機器器具 ス<br>実長拾い<br>(配管、スパイラルタ                                                                                                    | 道加 編集<br>9<br>リーア・インサート 建築<br>ウトを実長で拾います)                 | 育期余<br>○K<br>ツール 加コ<br>▼ 編集                                                                      | <ul> <li>キャンセル</li> <li>表示 公元。</li> </ul>                        |                |
| すべて選択 すべて開除 ホーム 図形 配管 タクト 電 () () () () () () () () () () () () ()                                                                                                    | 5、 機器器具 ス<br>東長拾い、<br>(配管、スパイラルタ<br>) 実長拾い                                                                                                    | 道加 編集<br>9<br>リーア・インサート 建築<br>ウトを実長で拾います)                 | <ul> <li>剤豚余</li> <li>○K</li> <li>○V−ル 加□</li> <li>✓ 編集</li> </ul>                               | <ul> <li>↓</li> <li>▲</li> <li>キャンセル</li> <li>表示 ① 力の</li> </ul> | <br>(रूनकक्र   |
| すべて選択 すべて開除 ホーム 図形 配管 ダクト 電 が  の かーム の 形 配管 ダクト 電 が  の か い た つ の か い た つ の か い た の が の か い た い の か い た い の か い た い の か い た い の か い た い の か い た い の か い た い の か い た い の か い た い の か い た い の か い た い の か い た い の か い た い の か い た い の か い た い の か い た い の か い た い の か い れ い の か い れ い の か い れ い の か い れ い の か い れ い の か い れ い の か い れ い の か い れ い の か い れ い の か い れ い の か い れ い の か い れ い の か い れ い の か い れ い の か い れ い の か い れ い の か い れ い の か い の か い の か い の い の か い の か い の い の |                                                                                                    | 道加 編集<br>9<br>リーブ・インサート 建築<br>クトを実長で拾います)<br>イラルダクトを実長で拾い | <ul> <li>前時余</li> <li>OK</li> <li>ツール 加コ</li> <li>「編集</li> <li>ハまず)</li> </ul>                   | <ul> <li>↓</li> <li>▲</li> <li>★ャンセル</li> <li>表示 ① 力の</li> </ul> | .::<br>(ምብውዊ   |
| すべて遊択<br>すべて遊択<br>すべて解除<br>日本-ム 図形 記管 タクト 戦さ<br>回路の全体をおう<br>・カレントビュータではうう<br>の 違択要素の範疇のなでおう<br>開始<br>第25<br>第25<br>1.50 (平面) ▼                                                                                                    | <ul> <li>● 機器器具 2</li> <li>■ 実長拾い</li> <li>● 実長拾い</li> <li>● 実長拾い</li> <li>○ 実長拾い</li> <li>○ 家長拾い</li> <li>○ (配管、スパ・</li> <li>○ 次拾い</li> <li>○ (配管、スパ・</li> </ul> | 道加 編集<br>9<br>リーア・インタート 建築<br>クトを実長で給います)<br>イラルタクトを実長で給い | <ul> <li>剤・豚奈</li> <li>○K</li> <li>○</li> <li>○</li> <li>√編集</li> <li>○</li> <li>√はず)</li> </ul> | <ul> <li>▲</li> <li>キャンセル</li> <li>表示 □ カル</li> </ul>            | :<br>(रूनकम    |
|                                                                                                    | <ul> <li>         、機器器具 2          、         、         、</li></ul>                                                                                                | 道加 編集                                                     | <ul> <li>剤・豚奈</li> <li>○K</li> <li>ツール 加コ</li> <li>「編集</li> <li>小ます)</li> </ul>                  |                                                                  | <br>ו(ד-רסקר   |

● 補足説明

スポイトをクリックして図面上の要素を指定すると、要素のプロパティから追加する項目を選択することが できます。

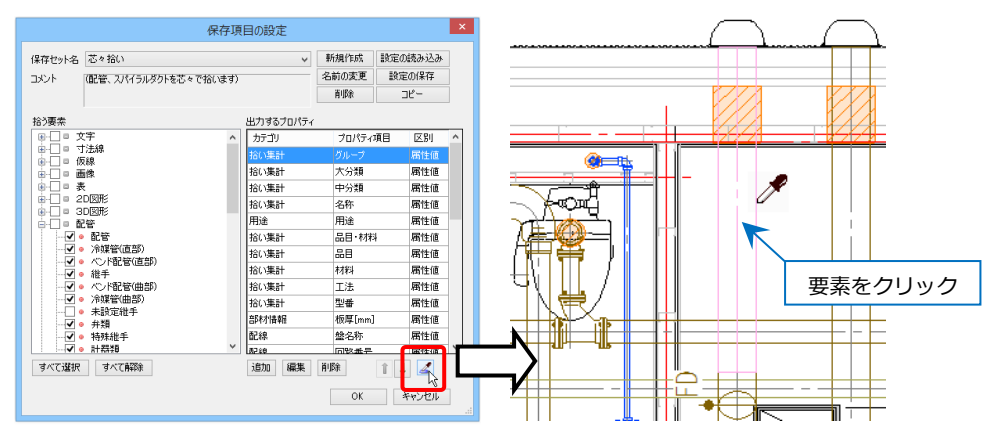

[プロパティの選択]ダイアログに選択した要素のプロパティ項目の一覧が表示されます。保存するプロパテ

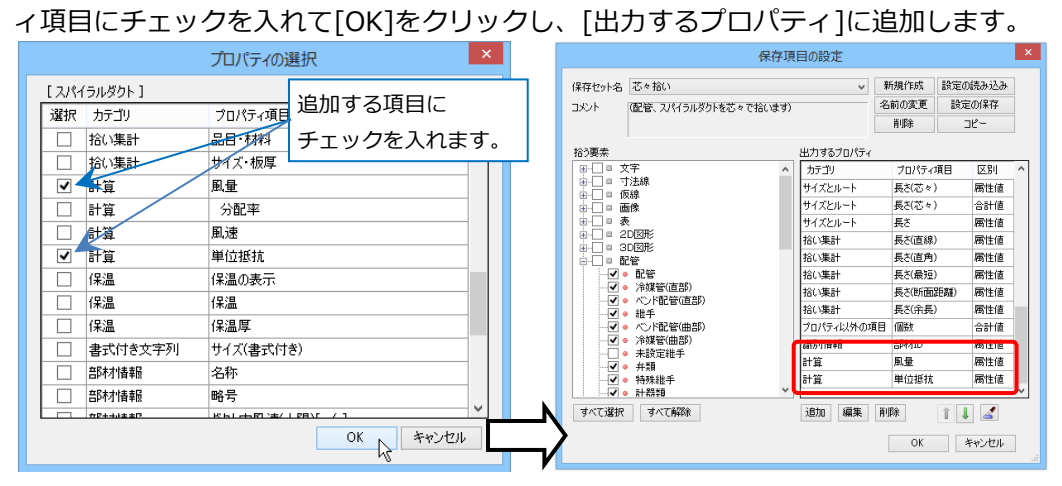

#### 保存セットの編集

#### 対象、プロパティ項目の変更

- [ツール]タブー[プロパティの保存]より編集する 保存セットを選択し、[編集]をクリックします。
- 2 [保存項目の設定]ダイアログの[拾う要素]で、保 存する要素を変更します。

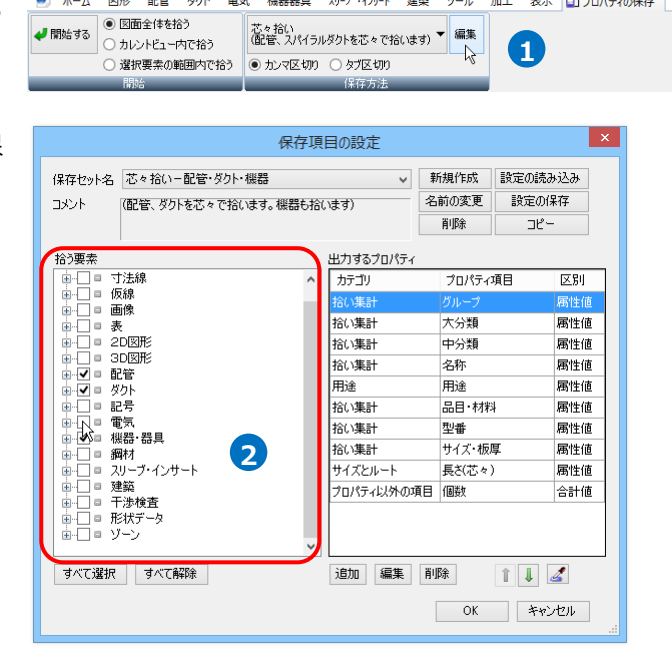

電気 機器器具 スリーブ・インサート 建築 ツール 加工 表示 🎒 プロパティの保存

🍨 ホーム 図形 配管 ダクト

3 [出力するプロパティ]で、保存する項目を変更し ます。項目を指定し、[編集]をクリックします。

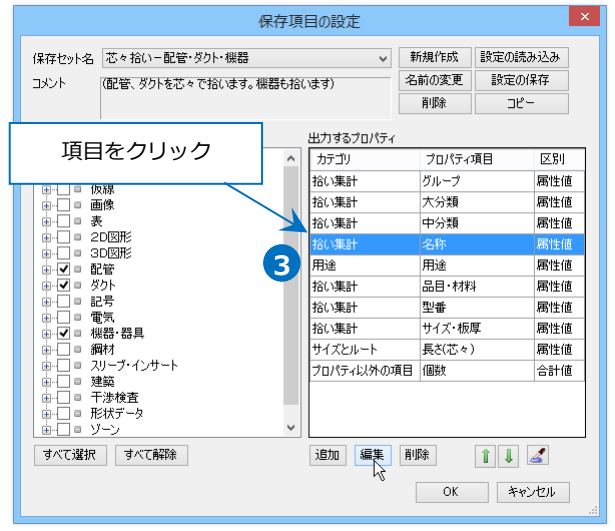

 ④ [出力するプロパティ項目]ダイアログで[カテゴ リ]と[プロパティ項目]を変更します。

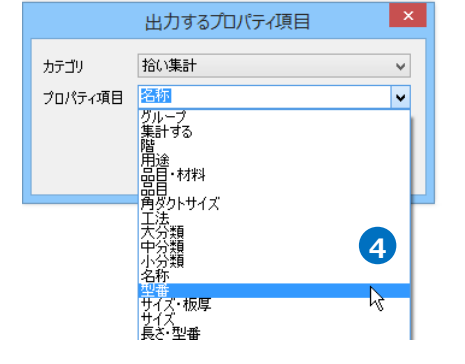

#### プロパティ項目の削除

- 1 「ツール]タブー[プロパティの保存]より編集する 保存セットを選択し、[編集]をクリックします。
- 2 [保存項目の設定]ダイアログの[出力するプロパテ ィ]から項目を指定し、[削除]をクリックします。

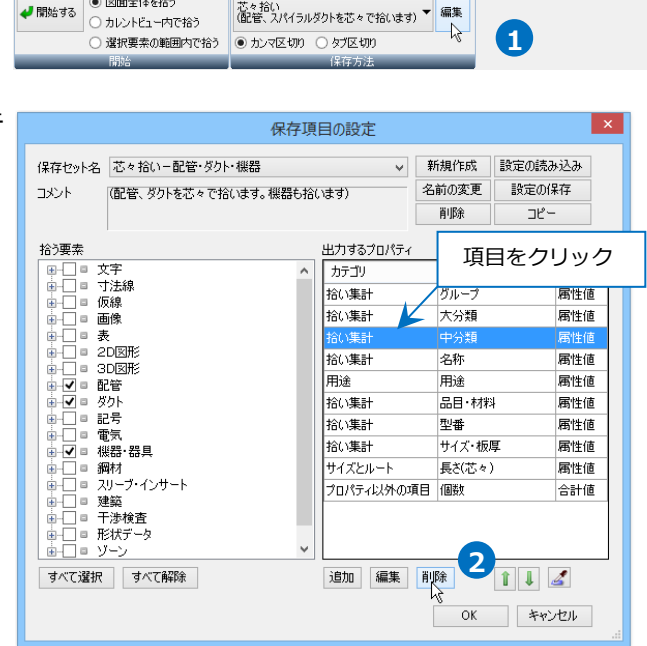

電気 機器器具 スリーブ・インサート 建築 ツール 加工 表示 🛂 プロパティの保存

#### 表示順の変更

保存したテキストファイルは、「出力するプロパティ]の項目の順に左から表示されます。

|    | A                   | B    | C   | D           | F    |              | F | G       | Н        | ī      | 1          |
|----|---------------------|------|-----|-------------|------|--------------|---|---------|----------|--------|------------|
| 1  | グループ                | 大分類  | 中分類 | 名称          | 用途   | 品目・材料        |   | 型番      | サイズ・板厚   | 長さ(芯々) | 個数(合計)     |
| 2  | 倣 蔀 : 蔀 具 / 阐 土 蔀 具 | 阐生器具 | 小便器 | 日動沈津小児器     |      |              |   | UFS800C |          |        | 3          |
| 3  | 機器·器具 / 衛生器具        | 衛生器具 | 洗面器 | カウンター式洗面器   |      |              |   | L520    |          |        | 2          |
| 4  | 機器·器具 / 衛生器具        | 衛生器具 | 大便器 | フラッシュバルブ式便器 |      |              |   | ·       |          |        | 6          |
| 5  | 配管・ダクト / 継手         |      |     |             | 汚水   | MDジョイント      |   | 山に出力する  | るノロハテ    | イ」の順都  | <b>1</b> 3 |
| 6  | 配管・ダクト / 継手         |      |     |             | 汚水   | MDジョイント      |   | LL      |          |        | 3          |
| 7  | 配管・ダクト / 継手         |      |     |             | 汚水   | MDジョイント      |   | LL      | 80       |        | 6          |
| 8  | 配管 ダクト / 継手         |      |     |             | 汚水   | MDジョイント      |   | ST      | 100×50   |        | 2          |
| 9  | 配管 ダクト / 継手         |      |     |             | 汚水   | MDジョイント      |   | ΤY      | 100      |        | 2          |
| 10 | 配管 ガカレノ 維毛          |      |     |             | ·æ-₩ | MER 75 X1 VL |   | τv      | 100 × 50 |        | 9          |

🕙 ホーム

🌙 間始する

図形 配管 ダクト

図面全体を拾う

1 [ツール]タブー[プロパティの保存]より編集する 保存セットを選択し、「編集]をクリックします。

| 🎐 🛧 🛃  | 図形                                   | 配管             | ダクト        | 电频 | 1、機器器具            | スリーフド・インサート | 建築      | ツール | 加工 | 表示 | 🖞 プロパティの保存 |  |
|--------|--------------------------------------|----------------|------------|----|-------------------|-------------|---------|-----|----|----|------------|--|
| ┛ 開始する | <ul> <li>図面</li> <li>つ カル</li> </ul> | i全体を打<br>ハビュー「 | 合う<br>内で拾う |    | 芯々拾()<br>(配管、スパイラ | ルダクトを芯々です   | らいます) 🎙 | 編集  |    | 1  |            |  |
|        | ○ 選折                                 | 要素の筆           | 範囲内で打      | 合う | ◉ カンマ区切り          | ○ タブ区切り     |         | 43  |    |    |            |  |
| _      | 開始                                   | 5              | _          |    | _                 | 保存方法        | _       | _   |    |    |            |  |

保存項目の設定

新規作成

名前の変更

~

設定の読み込み

設定の保存

2 [保存項目の設定]ダイアログの[出力するプロパテ ィ]で表示順を変更する項目を指定し、矢印をクリ ックします。

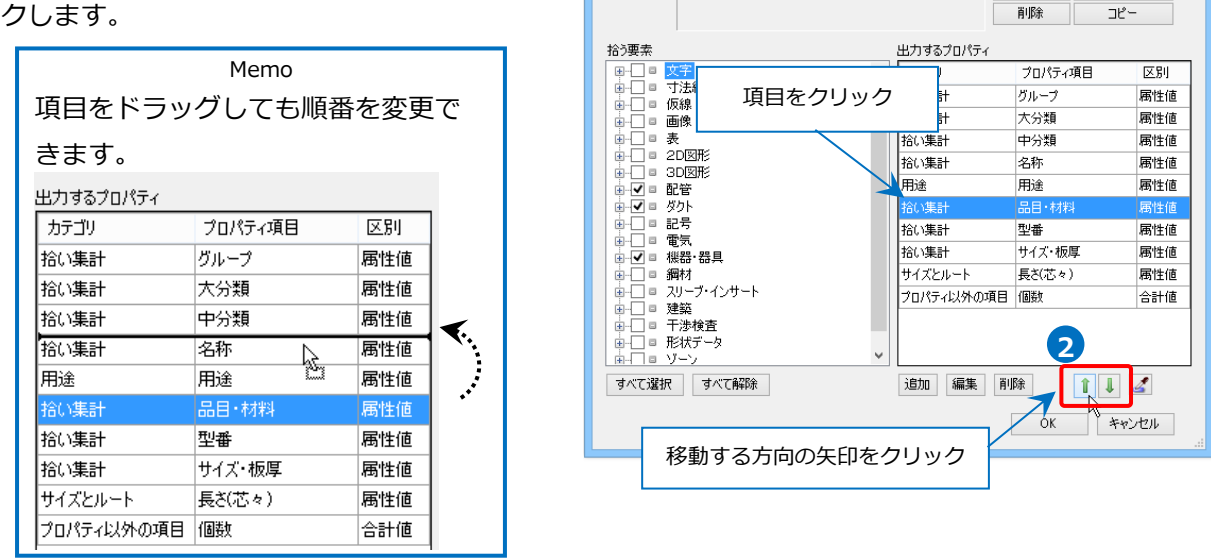

コメント

保存セット名芯々拾い一配管・ダクト・機器

(配管、ダクトを芯々で拾います。機器も拾います)

# 保存セットの保存・読み込み

作成した保存セットを他のPCに受け渡すには設定ファイルを作成します。

# 設定ファイルを保存する

[ツール]タブー[プロパティの保存]より保存セットを選択して[編集]をクリックします。

2 [保存項目の設定]ダイアログより[設定の保存]
 をクリックします。
 →[設定の保存]ダイアログが開きます。

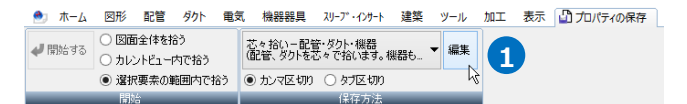

|                                                | 保存項目の設定                  | Ē     |                     |                         | × |
|------------------------------------------------|--------------------------|-------|---------------------|-------------------------|---|
| 保存セット名 芯々拾いー配管・ダクト・機器<br>コメント (配管、ダクトを芯々で拾います。 | 機器も拾(います)                | ¥     | 新規作成<br>名前の変更<br>削除 | 設定の読み込み<br>設定の保存<br>コピー | 2 |
| 拾う要素                                           | 出力する                     | プロパティ |                     |                         |   |
|                                                | <ul> <li>カテゴリ</li> </ul> |       | プロパティ               | 項目 区別                   | ^ |
|                                                | 拾い集計                     | -     | グループ                | 属性値                     |   |

- 3 [設定の保存]ダイアログでファイル名を入力して [保存]をクリックします。 →プロパティ情報の出力設定ファイル
  - (\*.RebroPropertyExport)を保存します。

設定の保存 📀 🎐 🔻 🛉 퉬 « ローカル ディ... ト 設定ファイル V C 設定ファイルの検索 Q 整理 マ 新しいフォルダー  $\bigcirc$ · == -名前 ☆ お気に入り 検索条件に一致する項目はありません。 🔞 ホームグループ PC 📬 ネットワーク < ファイル名(N): プロパティ情報(芯々拾い-配管・ダクト・機器) - 15XXXX.RebroPropertyExport v ファイルの種類(T): Rebro プロパティの出力設定ファイル (\*.RebroPropertyExport) 3 保存(S) キャンセル 🔺 フォルダーの非表示

#### 設定ファイルを読み込む

- [ツール]タブー[プロパティの保存]より[編集]を クリックします。
- 2 [保存項目の設定]ダイアログより[設定の読み込み]をクリックします。

→[設定の読み込み]ダイアログが開きます。

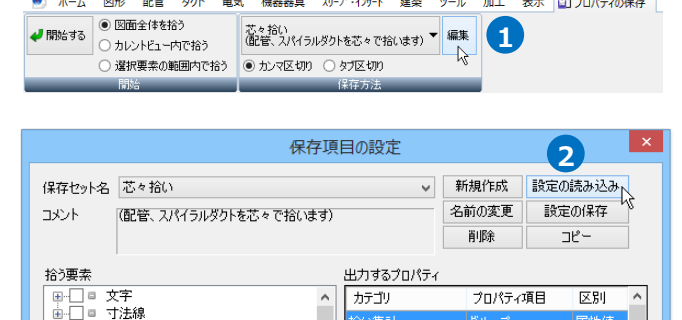

ホーム 図形 配管 ダクト 電気 機器器具 スリープ・インサート 建築 ツール 加工 表示 🔛 プロパティの保存

仮線

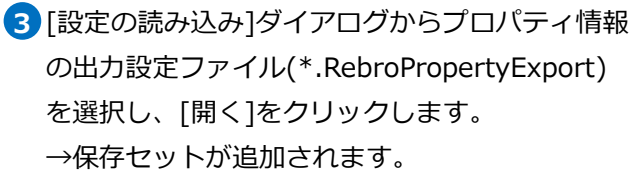

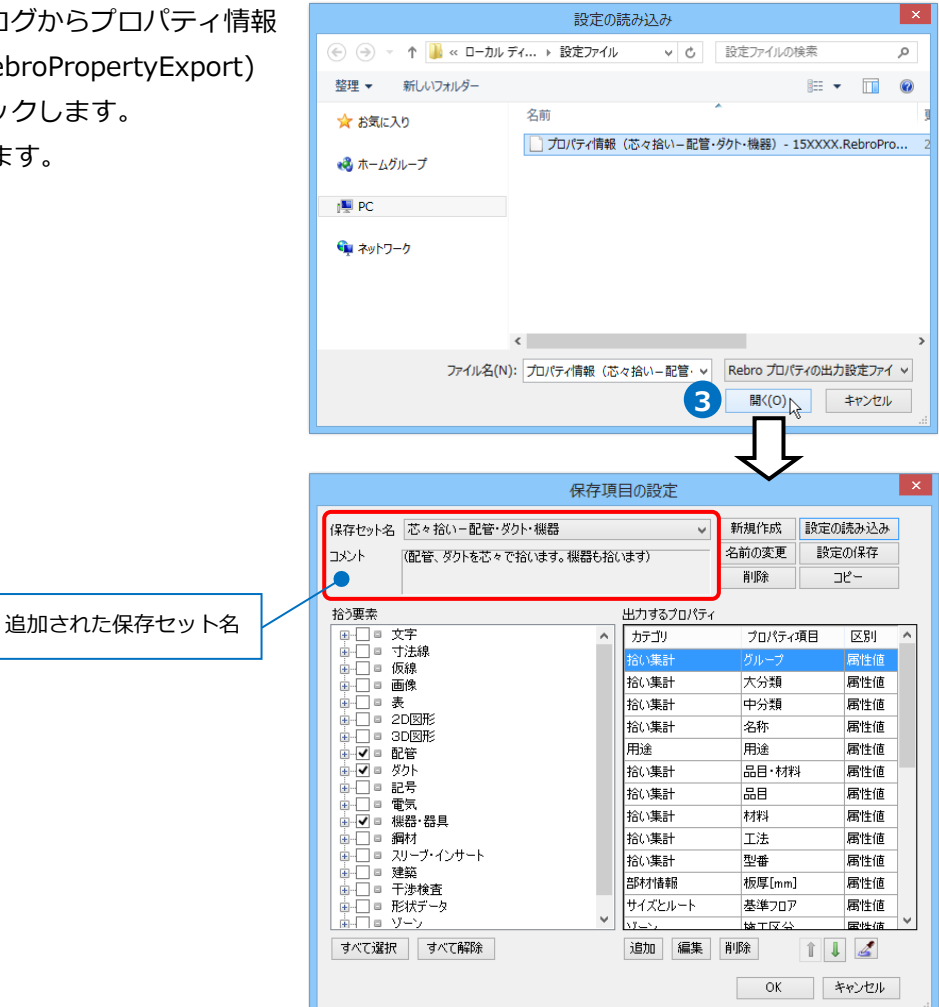